### **Schedule Exams**

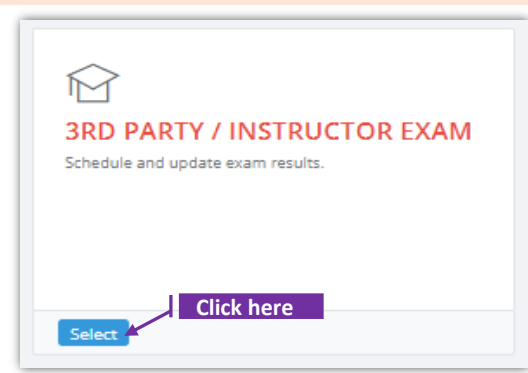

### Set-1: Steps

- Click 'Select' button in '3RD PARTY/INSTRUCTOR EXAM' tile from the dashboard.
  - Only the MDE Program staff will have access to this tile.
- MDE User will be navigated to a page where the exams can be scheduled or the scheduled exams can be viewed.

| tk                                                                                                    |                                                                                                    | This se                                                                                                    | ction is to schedu | ule an exai                                          | m                            |
|----------------------------------------------------------------------------------------------------|----------------------------------------------------------------------------------------------------|----------------------------------------------------------------------------------------------------|--------------------|------------------------------------------------------|------------------------------|
|                                                                                                    |                                                                                                    |                                                                                                    |                    |                                                      |                              |
| Exam Category *                                                                                                    |                                                                                                    |                                                                                                    |                    |                                                      |                              |
| Select a Exam Category                                                                                                    |                                                                                                    |                                                                                                    |                    |                                                      |                              |
| Exam Date *                                                                                                    | Start Time *                                                                                                    |                                                                                                    | Location *         |                                                      |                              |
| Exam Date                                                                                                    | 09:30 AM                                                                                                    |                                                                                                    | 1800 Washington    | Boulevard, Baltim                                    | nore, MD 21230               |
| chedule                                                                                                    | Т                                                                                                    | his section is to viev                                                                                                    | v/manage sched     | uled exam                                            | IS                           |
| ichiedule<br>ieduled Exams                                                                                                    |                                                                                                    | his section is to viev                                                                                                    | v/manage sched     | uled exam                                            | 15                           |
| Schedule<br>heduled Exams                                                                                                    |                                                                                                    | his section is to viev                                                                                                    | v/manage sched     | uled exam                                            | IS                           |
| schedule<br>eduled Exams                                                                                                    | IT Exam Date IF Start                                                                                                    | his section is to viev                                                                                                    | v/manage sched     | Search:                                              | Registrations                |
| chedule eduled Exams inou 10 rows Excel Princ Exam Category Inspector Technician                                                                        | II         Exam Date         IF         Start           02/04/2024         09/30.0                                                                                                    | Time     II     Location       AM     1800 Washington Bou                                                                                                    | v/manage sched     | Uled exam<br>Search:<br>Duration II<br>2 Hours       | Registrations                |
| Scheduled Exams Show 10 rows Excel Print Exam Category Inspector Technician Risk Assessor                                                               | Image: Image: | Location       Time     II       Location       AM       1800 Washington Bou       AM                                                                          | v/manage sched     | Search:<br>Duration<br>2 Hours<br>2 Hours            | Registrations                |
| Schedule<br>heduled Exams Show 10 rows Excel Print Show 10 rows Excel Print Exam Category Risk Assessor Risk Assessor Removal and Demolition Supervisor | Exam Date         #7         Start           02/04/2024         09:30.0           12/17/2023         09:30.0           01/02/2023         09:30.0                                                                                                    | Location       Is to view         Time       II         AM       1800 Washington Bou         AM       1800 Washington Bou         AM       1800 Washington Bou | v/manage sched     | Search:<br>Duration<br>2 Hours<br>2 Hours<br>2 Hours | Registrations<br>8<br>6<br>3 |

#### Set-2: Steps

- Select 'Exam Category', Exam date, Start time, Physical location of the exam, Duration, and Exam Fee to schedule an exam. By default -
  - Exam fee will be set to \$35.00 for Non-Instructor exams or 3rd party exams & to \$0.00 for Instructor exams.
  - Physical location will be set to '1800 Washington Boulevard, Baltimore, MD 21230'
- Enter the required information and click 'Schedule'. Once scheduled, the exam will be listed under 'Scheduled Exams' section.

## View & Approve Exam registration requests

# Set-3: Steps Registrations 4 under 'Registrations'. This icon shows the number of $\succ$ Click on the icon registration requests for the scheduled exam. > List of users applied for the exam will be displayed with options to approve registration request(s), and update exam score. Exam registration approval or confirmation by MDE is required for the Users ٠ whose training completed 6 months ago when compared to the Exam date. For the rest, exam registration is auto-approved. Orange icon with an exclamation mark indicates that those requests are not yet ٠ Exceeded Exam-Registration Training gap Approval Yes No

| USERS REG              | ISTERED FOR           | THE EX             | AM                       |             |                         |                           |                     |                |                          |              |
|------------------------|-----------------------|--------------------|--------------------------|-------------|-------------------------|---------------------------|---------------------|----------------|--------------------------|--------------|
| lack                   |                       |                    |                          |             |                         |                           |                     |                |                          |              |
| Show 10 rows Excel     | Print                 |                    |                          |             |                         |                           |                     |                | Search:                  |              |
| 11<br>Name             | L7<br>Email           | Phone II<br>Number | Exam Category            | Exam Result | Training II<br>Category | Training Start II<br>Date | Training 11<br>Card | Exceeded Exam- | Registration<br>Approval |              |
| Mr. Bala Subrahma Vega | bvelagala@serigor.com | 1234567867         | Risk Assessor Instructor | Fail        | Visual Inspector        | 12/16/2020 9:00:00 AM     | 100003              | Yes            | 0                        | Update Score |
|                        |                       |                    |                          |             |                         |                           |                     |                |                          |              |

## Set-4: Steps

- $\succ$  Click on the icon
- under 'Registration Approval' to approve.
- After confirming, the icon will be updated to a green.
- Click on 'Update Score' to enter exam results

| k                 |   |                  |                   |
|-------------------|---|------------------|-------------------|
|                   |   |                  |                   |
| First Name        |   | Last Name        | DOB               |
| Shiva             |   | Rama             | 01/15/1978        |
| Attended *        |   | Question Asked * | Correct Answers * |
| Select Attendance | ~ | Question Asked   | Correct Answers   |
|                   |   | Denth            |                   |

### Update exam score

## Set-5: Steps

- > Enter exam results in 'Update Score' screen.
  - Score(%), Result (percentage) are auto-calculated based in the values entered in 'Questions Asked' and 'Correct Answers'.
  - Result will be 'Pass' if the percentage is above 70.
  - Fee exempted checkbox is used to confirm if the User needs to pay to view the score. If checked, then the User can view exam score without any payment.

| YES      | ~ | 54     | 45           |
|----------|---|--------|--------------|
| Score(%) |   | Result | Fee Exempted |
| 83.33    |   | Pass   |              |

## Set-6: Steps

- Click 'Update Score' to view the exam results. Score can be updated multiple times by the MDE Users.
  - Exam results will be displayed if exists and can be update as needed.

| UPDATE SCORE        |                  |                   |
|---------------------|------------------|-------------------|
| ock                 |                  |                   |
|                     |                  |                   |
|                     |                  |                   |
| urrent Exam Score:  |                  |                   |
| First Name          |                  | Bala              |
| Last Name           |                  | Vega              |
| Attended            |                  | Yes               |
| Question Asked      |                  | 50                |
| Correct Answers     |                  | 34                |
| Score(%)            |                  | 68.00             |
| Result              |                  | Fail              |
| Attended *          | Question Asked * | Correct Answers * |
| Select Attendance 🗸 | Question Asked   | Correct Answers   |
| Score(%)            | Result           |                   |
| acon c (n)          | POLICITY .       | U Fee Exempted    |
| Submit Cancel       |                  |                   |